## **POLAR WALKTHROUGH**

## Identifying patients 70 years and over that have not received a

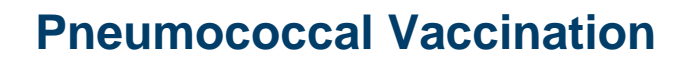

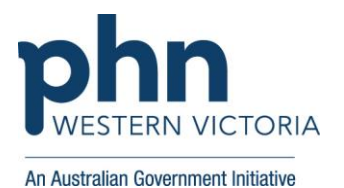

| Instructions                                                                                                    | Screen Shot                                                                                                    |
|----------------------------------------------------------------------------------------------------|----------------------------------------------------------------------------------------------------|
| Login to POLAR, and<br>navigate to 'Reports',                                                                                                    | PCLAR Reports Management - Downloads Clinic Summary Demo                                                                                                    |
| Summary'                                                                                                    | Demo for clinics, including                                                                                                    |
|                                                                                                    | Walrus for BP and MD                                                                                                    |
|                                                                                                    | Download Walrus                                                                                                    |
| In this report, you can<br>choose to include<br>patients with certain<br>activities or filters, and<br>exclude patients with<br>certain activities or filters. | ard       Reports       Dashboard       Patients +       Clinical +       MBS +       Practice +       Help +         Uagnosis       Dagnosis       Dagnosis       Q       Search in listbox         Dagnosis       Pathology       Location       Q       Search in listbox         Pathology       Location       Active       Import         are PIP-QI data compliant this quarters       Q       Polar       Archived       Dwater         Universitiation       Microsoff Sections       Polar       Deceased       Deceased                                                                                                    |
| Firstly select 'Clinical<br>Indicators' from the<br>'Clinical' drop-down.                                                                                      | Patient Metrics<br>Trends Patient Metrics Trends Inactive Usiting                                                                                                    |
| On the following page,<br>select 'Active' under<br>'Patient Status' in the<br>'Inclusion Filters' table.                                                       | Active (     Casual       h     1.560       i     i       i     i    < |
|                                                                                                    | Q. RACGP Active                                                                                                    |

| In the 'Age Band' column,   | Clinic Summary – Dashboard:                                              |  |  |  |  |  |  |  |
|-----------------------------|--------------------------------------------------------------------------|--|--|--|--|--|--|--|
| select all that apply to 70 | >Left scroll down menu                                                   |  |  |  |  |  |  |  |
| remember to select the      | >Patient                                                                 |  |  |  |  |  |  |  |
| green tick.                 |                                                                          |  |  |  |  |  |  |  |
| 5                           | Post Code >Patient Age                                                   |  |  |  |  |  |  |  |
|                             | >Select Ages as required                                                 |  |  |  |  |  |  |  |
| NOTE: To set the upper      |                                                                          |  |  |  |  |  |  |  |
| age limit, select age       |                                                                          |  |  |  |  |  |  |  |
| groups as required.         | 3133 15-19                                                               |  |  |  |  |  |  |  |
|                             | 3149 20-24 Q Search in listbox                                           |  |  |  |  |  |  |  |
| See image 2, 'Patient       | 3150 25-29 74                                                            |  |  |  |  |  |  |  |
| Age' can also be selected   | 3151 30-34 75                                                            |  |  |  |  |  |  |  |
| individually in the scroll  | 35-39                                                                    |  |  |  |  |  |  |  |
| down menu on left of        | 48-44 76✓                                                                |  |  |  |  |  |  |  |
| Screen in the POLAR         | 45-49 77~                                                                |  |  |  |  |  |  |  |
| Dashboard' under            | 50-54 <b>78</b> ✓                                                        |  |  |  |  |  |  |  |
| 'Patient' and then 'Patient | 55-59                                                                    |  |  |  |  |  |  |  |
| Age'.                       |                                                                          |  |  |  |  |  |  |  |
|                             | 05-09 80 <b>√</b>                                                        |  |  |  |  |  |  |  |
|                             | 75-79 81                                                                 |  |  |  |  |  |  |  |
|                             | 80-84                                                                    |  |  |  |  |  |  |  |
|                             | Patient Age                                                              |  |  |  |  |  |  |  |
|                             | Age Band                                                                 |  |  |  |  |  |  |  |
|                             |                                                                          |  |  |  |  |  |  |  |
| Now select 'Exclusion       |                                                                          |  |  |  |  |  |  |  |
| excluding filter table.     | 🖒 Inclusion Filters                                                      |  |  |  |  |  |  |  |
| <b>3 1 1 1</b>              |                                                                          |  |  |  |  |  |  |  |
| Exclusion Filters Content   |                                                                          |  |  |  |  |  |  |  |
|                             | This section filters for what HAS NOT happened to the identified patient |  |  |  |  |  |  |  |
|                             |                                                                          |  |  |  |  |  |  |  |
|                             | Demographics Clinical Measures Diagnosis Medication                      |  |  |  |  |  |  |  |
|                             |                                                                          |  |  |  |  |  |  |  |
|                             | Patient Status Q Pregnant Q Pen                                          |  |  |  |  |  |  |  |

| Select the<br>'Immunisations' tab in the<br>'Exclusion Filters' table.                                                        |                                           |                       | entified      | patient group                               |                                     |  |  |  |  |
|----------------------------------------------------------------------------------------------------|-------------------------------------------|-----------------------|---------------|---------------------------------------------|-------------------------------------|--|--|--|--|
| In the 'Immunisation<br>Group' column, begin<br>typing Pneumococcal                                                           | t & Imaging Immunisations                 | MBS Items             | Me            | ···· [3]<br>Q Immunisation Group<br>Q pneum | × SItems F<br>Q Immun<br>× PREVENAR |  |  |  |  |
| Vaccine' shows in the list.<br>Select the option and                                                                          | Group                                     | ् Imm                 |               | Pneumococcal vaccine                        | PNEUMOVA<br>PNEUMOVA                |  |  |  |  |
| click the green tick.                                                                                                    | a)                                        | FLUVAX                |               |                                             | PNEUMOC(<br>PREVENAR                |  |  |  |  |
|                                                                                                    |                                           | INFANRI               |               |                                             | PNEUMOC(                            |  |  |  |  |
|                                                                                                    |                                           |                       |               |                                             |                                     |  |  |  |  |
|                                                                                                    |                                           |                       |               |                                             | PNEUMO<br>PREVINAR                  |  |  |  |  |
| This concludes the filters<br>for those 70 years and<br>over that have not                                                    | Pat                                       | tient List Bookmarks≁ |               | X Export to Excel                           |                                     |  |  |  |  |
| received the<br>Pneumococcal Vaccine.                                                                                         |                                           | Selections            |               | PATIENT LIST                                |                                     |  |  |  |  |
| To view the patient list,<br>select 'Patient List' in the                                                                     | ED" > COPD and "AND 'SNOMED" >Asthma). Ac | tive Diagnosis" and   |               | Patient ID                                  | First Name                          |  |  |  |  |
| To then export that list,<br>select 'Export to Excel' to<br>filter as required.                                               |                                           |                       |               | 2601                                        | Noelle                              |  |  |  |  |
| For further support or training on POLAR, or this specific patient list please reach out to the Digital Health team at WVPHN. |                                           |                       |               |                                             |                                     |  |  |  |  |
|                                                                                                    | You can reach us                          | at digitalhealth@west | <u>vicphn</u> | i.com.au.                                   |                                     |  |  |  |  |